## Managing Registered Devices on FP-Guest

If you need to change or remove a device that you previously registered for wireless access

1. Using a computing device with a web browser, connect to the ClearPass portal: https://login.franklinpierce.edu and choose ClearPass Guest

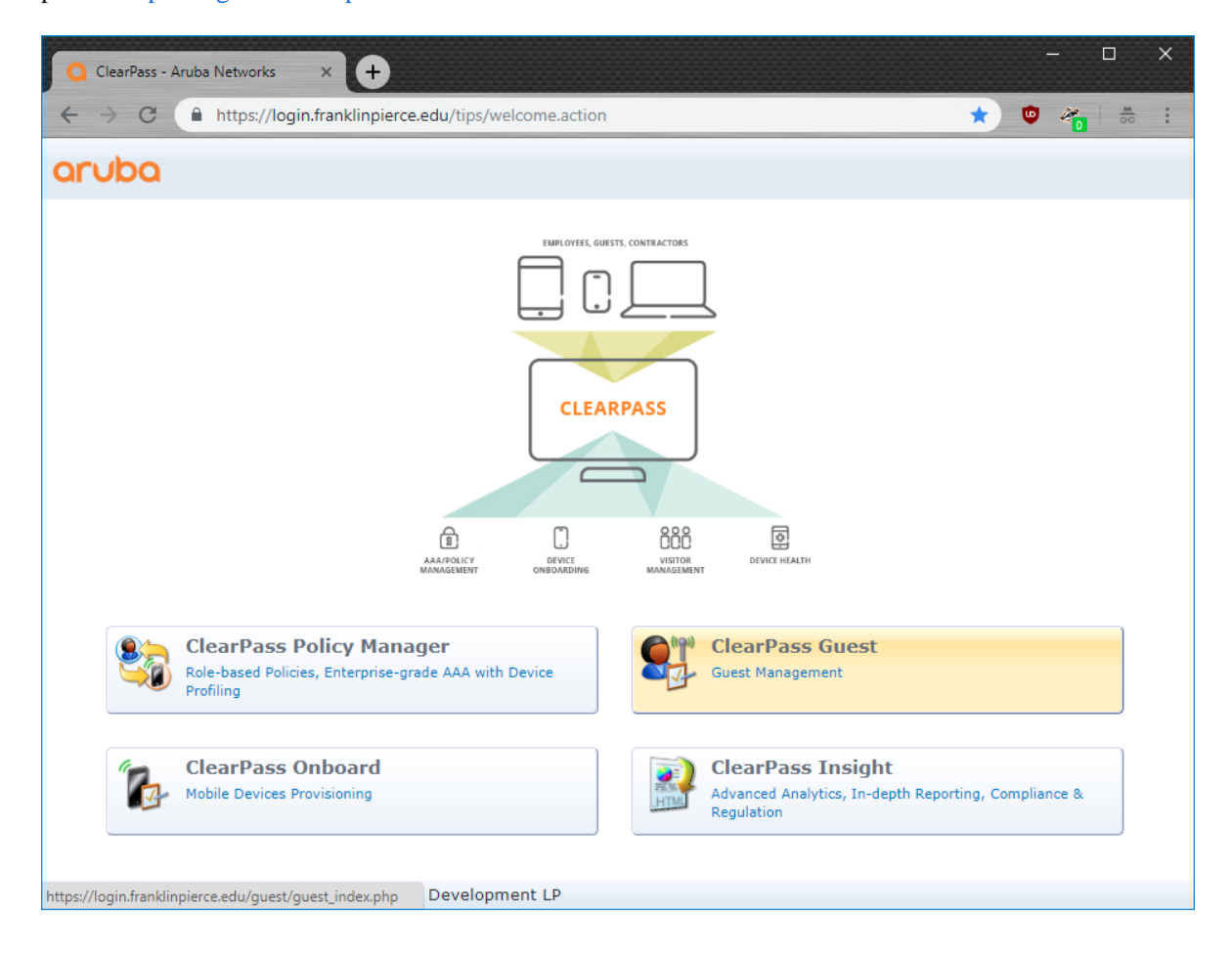

2. Login with your Franklin Pierce University credentials:

| Q Login          | × +                                                                                     |   |   |                   |                | × |
|------------------|-----------------------------------------------------------------------------------------|---|---|-------------------|----------------|---|
| ← → C            | https://login.franklinpierce.edu/guest/auth_login.php?target=%2Fguest%2Fguest_index.php | ☆ | ٠ | 12 <mark>0</mark> | <b>H</b><br>00 | : |
| aruba            | ClearPass Guest                                                                         |   |   |                   |                |   |
| © Copyright 2018 | Operator Login         Username:       istudenta 18         Password:          Log In   |   |   |                   |                |   |

3. From the Guest Manager, select the Manage Devices button

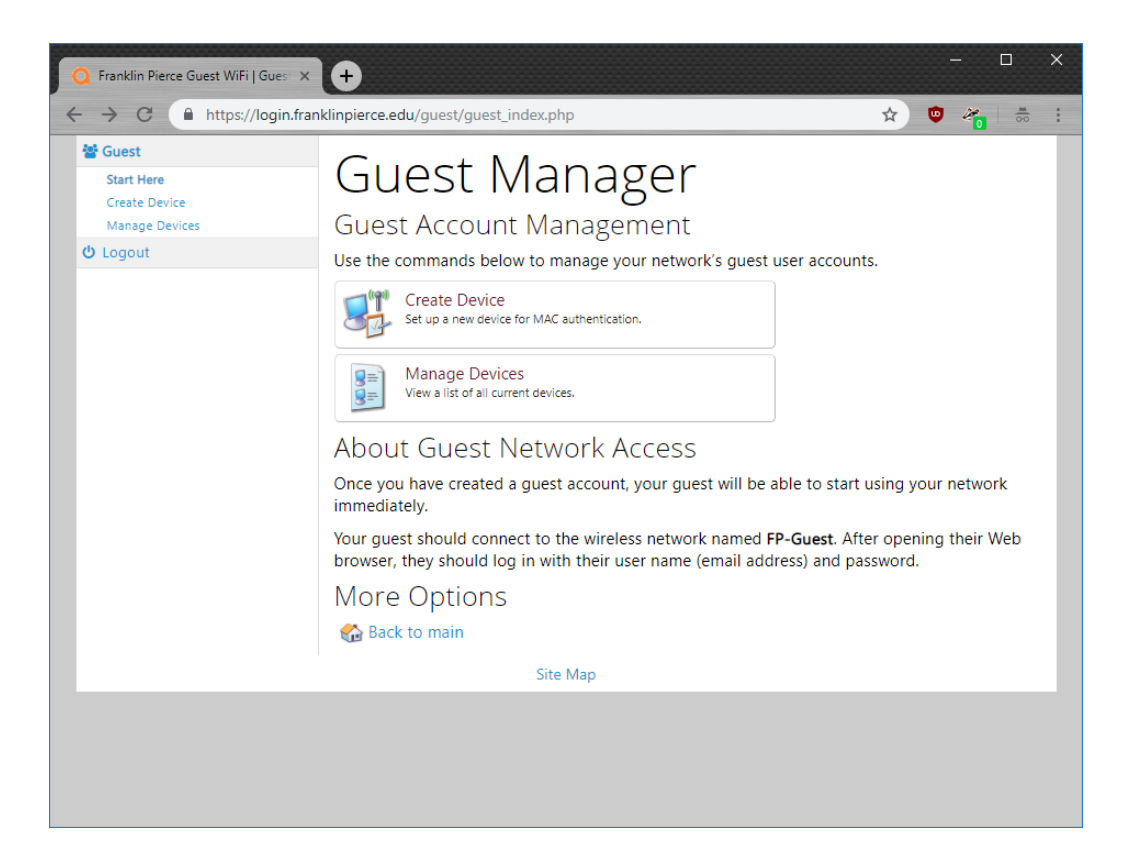

4. Locate the device you wish to change or remove.

| 🔾 Franklin Pierce Guest WiFi   Mana 🗙         | +                               |                          |                             | - 0                                      | × |
|-----------------------------------------------|---------------------------------|--------------------------|-----------------------------|------------------------------------------|---|
| ← → C 🌲 https://login.fran                    | klinpierce.edu/guest/mac_       | list.php?_select_id=3026 |                             | 🖈 🙂 🏀                                    | : |
| Guest Start Here Create Device Manage Devices | Manage<br>Use this page to mana |                          |                             |                                          |   |
| එ Logout                                      | Quick Help     Filter:          |                          | Create                      |                                          |   |
|                                               | - MAC Address                   | Device Name<br>My PS4    | Created<br>2018-11-12 09:41 | Sharing<br>Disabled                      |   |
|                                               | C Refresh                       | ~                        | 1                           | Showing 1 – 1 of 1<br>20 rows per page ▼ |   |
|                                               |                                 | Site Map                 |                             |                                          |   |
|                                               |                                 |                          |                             |                                          |   |
|                                               |                                 |                          |                             |                                          |   |
|                                               |                                 |                          |                             |                                          |   |
|                                               |                                 |                          |                             |                                          |   |

5. If you wish to **Remove** the device from your account entirely, then select **Delete account** and **Make Changes** to complete.

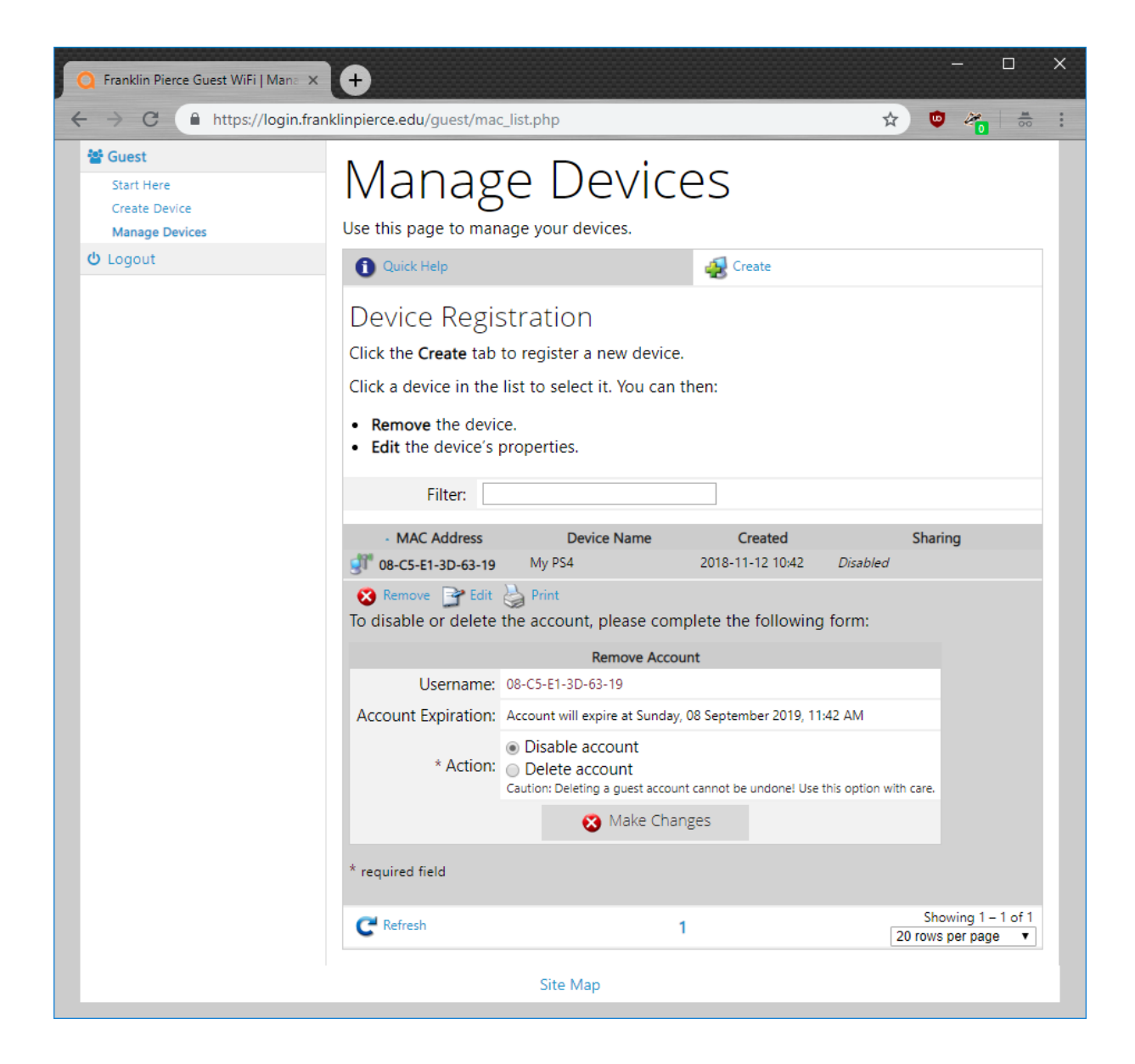

6. If you wish to make changes to the device, select **Edit**, change the form fields as appropriate and click the **Update Device** button.

| C Franklin Pierce Guest WiFi   Mana 🗙 | +                                                                       |                                                                                                    | –                                        |
|---------------------------------------|-------------------------------------------------------------------------|----------------------------------------------------------------------------------------------------|------------------------------------------|
| ← → C                                 | npierce.edu/gues                                                        | t/mac_list.php                                                                                                    | * 🔍 🍓 🐇 :                                |
|                                       | Click the Create<br>Click a device in<br>• Remove the<br>• Edit the dev | e tab to register a new device.<br>n the list to select it. You can then:<br>device.<br>ice's properties.                      |                                          |
|                                       | Filter                                                                  | :                                                                                                    |                                          |
|                                       | - MAC Addr                                                              | ess         Device Name         Created           63-19         My PS4         2018-11-12 10:42           * Edit         Print | Sharing<br>Disabled                      |
|                                       | To update the                                                           | properties of this device, use the form below:                                                                                 |                                          |
|                                       |                                                                         | Edit Device                                                                                                    |                                          |
|                                       | * MAC<br>Address:                                                       | 08-C5-E1-3D-63-19<br>MAC address of the device.                                                                                |                                          |
|                                       | Device Name:                                                            | My PS4<br>Name of the device.                                                                                                  |                                          |
|                                       | AirGroup:                                                               | Enable AirGroup<br>AirGroup uses device ownership and location information to limit<br>available to network users.             | the printers and Apple TVs               |
|                                       | Device<br>Category:                                                     | SmartDevice                                                                                                    |                                          |
|                                       | Device<br>Family:                                                       | Android                                                                                                    |                                          |
|                                       | Device Name:                                                            | Samsung Android                                                                                                    |                                          |
|                                       | Device IP:                                                              | 172.25.1.95                                                                                                    |                                          |
|                                       |                                                                         | 📑 Update Device                                                                                                    |                                          |
|                                       | * required field                                                        |                                                                                                    |                                          |
|                                       | C <sup>e</sup> Refresh                                                  | 1                                                                                                    | Showing 1 – 1 of 1<br>20 rows per page ▼ |
|                                       |                                                                         | Site Map                                                                                                    |                                          |

7. If your changes are complete, select **Logout** from the left side menu.